## GERER LA CAISSE Tickets de caisse

### Date de mise à jour : 10 novembre 2019

| <u> </u>                                                                                                    |                                                                                                    |                                                                                                    |                                                                                                    |                                                                                                    |                                                                                                    |                                         | Gérer les tickets                                                                                                    | de caisse                                                                                                    |                                                                                                    |                                                                                                    |                                                            | - 0                                  | ×            |
|----------------------------------------------------------------------------------------------------|----------------------------------------------------------------------------------------------------|----------------------------------------------------------------------------------------------------|----------------------------------------------------------------------------------------------------|----------------------------------------------------------------------------------------------------|----------------------------------------------------------------------------------------------------|-----------------------------------------|----------------------------------------------------------------------------------------------------|----------------------------------------------------------------------------------------------------|----------------------------------------------------------------------------------------------------|----------------------------------------------------------------------------------------------------|------------------------------------------------------------|--------------------------------------|--------------|
|                                                                                                    | La                                                                                                    | caisse                                                                                                    | Tickets de cais                                                                                                    | se Les éc                                                                                                    | héances S                                                                                                    | uivi des                                | notifications                                                                                                    | Déclaration SOFIA                                                                                                    | Rapport de c                                                                                                    | aisse Ouv                                                                                                   | vrir et fermer la o                                        | caisse, archive                      | s            |
| 100                                                                                                    |                                                                                                    |                                                                                                    |                                                                                                    |                                                                                                    |                                                                                                    | 2                                       |                                                                                                    |                                                                                                    |                                                                                                    |                                                                                                    |                                                            |                                      |              |
| Autre                                                                                                    | s Semaine                                                                                                    | Cette H                                                                                                    | ier Aujourd'hu                                                                                                    | Rechercher                                                                                                    | Rechercher Re                                                                                                    | chercher                                | Documentation Fe                                                                                                    | rmer                                                                                                    |                                                                                                    |                                                                                                    |                                                            |                                      |              |
| dates                                                                                                    | dernière                                                                                                    | semaine                                                                                                    |                                                                                                    | ~                                                                                                    | dans la liste u                                                                                                    | n dient                                 | ~                                                                                                    |                                                                                                    |                                                                                                    |                                                                                                    |                                                            |                                      | ~            |
| Re                                                                                                    | chercher su                                                                                                    | r une date d'e                                                                                                    | ncaissement                                                                                                    | al Recher⊓al                                                                                                    | Recherche                                                                                                    | r Gi                                    | Divers                                                                                                    | Гш                                                                                                    |                                                                                                    |                                                                                                    |                                                            |                                      | ^            |
| ncket                                                                                                    | s de caisse                                                                                                    | licket de ca                                                                                                    | isse Statut fact                                                                                                    | ure dematerialise                                                                                                    | e et notifications                                                                                                    | 19                                      |                                                                                                    |                                                                                                    |                                                                                                    |                                                                                                    |                                                            |                                      |              |
| Liste                                                                                                    | des ticket                                                                                                    | ts de caisse                                                                                                    | du 01/09/2019                                                                                                    | au 30/09/2019                                                                                                    | 9. 7 tickets sont                                                                                                    | t affichés                              |                                                                                                    |                                                                                                    |                                                                                                    |                                                                                                    |                                                            |                                      |              |
| Fi                                                                                                    | acture N°                                                                                                    | N° ticket                                                                                                    | Afficher                                                                                                    | Modifier                                                                                                    | Date                                                                                                    | Heure                                   | Montant                                                                                                    | Nom                                                                                                    |                                                                                                    | Code postal                                                                                                 | Ville                                                      |                                      | Info         |
| •                                                                                                    |                                                                                                    | 178746                                                                                                    | Ticket                                                                                                    | Gérer                                                                                                    | 09/09/2019                                                                                                    | 19:58                                   | 17,30€                                                                                                    |                                                                                                    |                                                                                                    |                                                                                                    |                                                            |                                      |              |
|                                                                                                    |                                                                                                    | 178747                                                                                                    | Ticket                                                                                                    | Gérer                                                                                                    | 12/09/2019                                                                                                    | 20:04                                   | 17,20€                                                                                                    |                                                                                                    |                                                                                                    |                                                                                                    |                                                            |                                      |              |
|                                                                                                    | 5839                                                                                                    | 178748                                                                                                    | 🥘 Ticket                                                                                                    | Gérer                                                                                                    | 27/09/2019                                                                                                    | 18:47                                   | 45,40 €                                                                                                    | LIVRALOG                                                                                                    |                                                                                                    | 62300                                                                                                    | ELEU DIT LEAU                                              | WETTE                                |              |
|                                                                                                    | 5840                                                                                                    | 178749                                                                                                    | Ticket                                                                                                    | Gérer                                                                                                    | 27/09/2019                                                                                                    | 18:49                                   | 45,40 €                                                                                                    | LIVRALOG                                                                                                    |                                                                                                    | 62300                                                                                                    | ELEU DIT LEAU                                              | WETTE                                |              |
|                                                                                                    | 5841                                                                                                    | 178750                                                                                                    | Ticket                                                                                                    | Gérer                                                                                                    | 27/09/2019                                                                                                    | 18:51                                   | 8,60 €                                                                                                    | LIVRALOG                                                                                                    |                                                                                                    | 62300                                                                                                    | ELEU DIT LEAU                                              | WETTE                                |              |
|                                                                                                    | 5842                                                                                                    | 178751                                                                                                    | Ticket                                                                                                    | Gérer                                                                                                    | 27/09/2019                                                                                                    | 18:58                                   | 17,20 €                                                                                                    | LIVRALOG                                                                                                    |                                                                                                    | 62300                                                                                                    | ELEU DIT LEAU                                              | WETTE                                |              |
|                                                                                                    | 5843                                                                                                    | 178752                                                                                                    | Ticket                                                                                                    | Gérer                                                                                                    | 27/09/2019                                                                                                    | 19:01                                   | 28,00€                                                                                                    | LIVRALOG                                                                                                    |                                                                                                    | 62300                                                                                                    | ELEU DIT LEAU                                              | WETTE                                |              |
|                                                                                                    |                                                                                                    |                                                                                                    |                                                                                                    |                                                                                                    |                                                                                                    |                                         | Gérer les ticke                                                                                                    | ets de caisse                                                                                                    |                                                                                                    |                                                                                                    |                                                            | - 0                                  | ×            |
|                                                                                                    | 🗎 Li                                                                                                    | a caisse                                                                                                    | Tickets de c                                                                                                    | aisse Les é                                                                                                    | échéances                                                                                                    | Suivi de                                | s notifications                                                                                                    | Déclaration SOFIA                                                                                                    | Rapport de                                                                                                    | caisse O                                                                                                    | uvrir et fermer la                                         | a caisse, archiv                     | /es          |
|                                                                                                    |                                                                                                    | <u> </u>                                                                                                    |                                                                                                    | _                                                                                                    | a 🔊                                                                                                    | <b>5</b>                                |                                                                                                    |                                                                                                    |                                                                                                    |                                                                                                    |                                                            |                                      |              |
| 4                                                                                                    |                                                                                                    | $\langle \neg $ [                                                                                                    | -> 🕒                                                                                                    | 🐸 💷                                                                                                    |                                                                                                    | 3                                       |                                                                                                    | 9                                                                                                    |                                                                                                    |                                                                                                    |                                                            |                                      |              |
| Perharchan Tinkat Tinkat Géner la Modifier Afficher au Imprimer Divers Dogumentation Fermer                                    |                                                                                                    |                                                                                                    |                                                                                                    |                                                                                                    |                                                                                                    |                                         |                                                                                                    |                                                                                                    |                                                                                                    |                                                                                                    |                                                            |                                      |              |
| Rechercher Ticket Ticket Gérer le Modifier Afficher au Imprimer Divers Docum<br>récédent suivant ticket le client format PDF * |                                                                                                    |                                                                                                    |                                                                                                    |                                                                                                    |                                                                                                    |                                         | Documentation Ferm                                                                                                    | er                                                                                                    |                                                                                                    |                                                                                                    |                                                            |                                      |              |
|                                                                                                    | Rech                                                                                                    | Ticket T<br>précédent su<br>nercher                                                                                                    | icket Gérer le<br>iivant ticket                                                                                                    | Modifier Affiche<br>le client format<br>Ticke                                                                                                    | erau Imprimer [<br>∶PDF ∽<br>∙t                                                                                                    | Divers [                                | Documentation Ferm<br>V<br>Divers                                                                                                    | ner                                                                                                    |                                                                                                    |                                                                                                    |                                                            |                                      | ,            |
| Tid                                                                                                    | Rech                                                                                                    | Ticket T<br>précédent su<br>nercher<br>se Ticket de                                                                                                    | icket Gérer le<br>livant ticket<br>Gisse Client                                                                                                    | Modifier Affiche<br>le client format<br>Ticke                                                                                                    | er au Imprimer I<br>:PDF ~<br>:t                                                                                                    | Divers I                                | Documentation Ferm<br>V<br>Divers                                                                                                    | ner                                                                                                    |                                                                                                    |                                                                                                    |                                                            |                                      | ,            |
| Tid                                                                                                    | Recher<br>Rech                                                                                                    | Ticket T<br>précédent su<br>nercher<br>se Ticket de                                                                                                    | icket Gérer le<br>livant ticket<br>ra<br>caisse Client                                                                                                    | Modifier Affiche<br>le dient format<br>Ticke                                                                                                    | er au Imprimer I<br>:PDF v<br>:t                                                                                                    | Divers [                                | Documentation Ferm                                                                                                    | ner<br>Гя                                                                                                    |                                                                                                    |                                                                                                    |                                                            |                                      |              |
| Tid                                                                                                    | Recher<br>Rech                                                                                                    | Ticket T<br>précédent su<br>nercher<br>se Ticket de                                                                                                    | icket Gérer le<br>iivant ticket                                                                                                    | Modifier Affiche<br>le dient format<br>Ticke                                                                                                    | erau Imprimer [<br>PDF v<br>.t<br>t de caisse                                                                                                    | Divers 1                                | Documentation Ferm<br>Divers                                                                                                    | nar<br>na<br>di 27 septembre                                                                                                    | 2019 à 18:4                                                                                                    | 9:38                                                                                                    |                                                            |                                      |              |
| Tid                                                                                                    | Recher<br>Rech                                                                                                    | Ticket T<br>précédent su<br>nercher<br>se Ticket de                                                                                                    | icket Gérer le<br>nivant ticket<br>caisse Client<br>Ticke                                                                                                    | Modifier Affiche<br>le dient format<br>Ticke                                                                                                    | rau Imprimer [<br>PDF v<br>it<br>tde caisse                                                                                                    | Divers 1                                | Documentation Ferm<br>Divers                                                                                                    | di 27 septembre                                                                                                    | 2019 à 18:4                                                                                                    | 9:38<br>s sur la factur                                                                                     | e                                                          |                                      |              |
| Tid                                                                                                    | Recher<br>Rech<br>ats de caiss                                                                                                    | Ticket T<br>précédent su<br>nercher<br>se Ticket de                                                                                                    | icket Gérer le<br>iivant ticket<br>caisse Client<br>Ticke<br>ALIEN1                                                                                                    | Modifier Affiche<br>le dient format<br>Ticke<br>Ticke<br>t de caisse                                                                                                    | rau Imprimer [<br>PDF v<br>t<br>t de caisse                                                                                                    | Divers 1                                | Documentation Ferm<br>Divers                                                                                                    | di 27 septembre                                                                                                    | 2019 à 18:4<br>Informations                                                                                                    | 9:38<br>s sur la factur                                                                                     | e                                                          |                                      |              |
| Tid                                                                                                    | Recher<br>Rech<br>Rects de caiss<br>Caisse<br>Caisse                                                                                                    | Ticket T<br>précédent su<br>nercher<br>se Ticket de                                                                                                    | idket Gérer le<br>tidket<br>caisse Client<br>Ticke<br>ALIEN1<br>5840                                                                                                    | Modifier Affiche<br>le client format<br>Ticke<br>Ticke<br>t de caisse                                                                                                    | rau Imprimer [<br>PDF v<br>t<br>t de caisse                                                                                                    | Divers [                                | Documentation Ferm<br>Divers                                                                                                    | di 27 septembre                                                                                                    | 2019 à 18:4<br>Informations<br>Adr                                                                                                    | 9:38<br>s sur la factur<br>esses                                                                            | e                                                          |                                      |              |
| Tid                                                                                                    | Recher<br>Recher<br>Rets de caiss<br>aisse<br>l° de fact<br>l° de fact                                                                                                    | Ticket T<br>précédent su<br>nercher<br>se Ticket de<br>Ticket de<br>ure<br>et                                                                                                    | icket Gérer le<br>tidket<br>caisse Client<br>Ticke<br>ALIEN1<br>5840<br>178749                                                                                                    | Modifier Affiche<br>le dient format<br>Ticke<br>Tick e<br>t de caisse                                                                                                    | rau Imprimer [<br>:PDF v<br>t<br>t de caísse                                                                                                    | Divers [                                | Divers                                                                                                    | di 27 septembre                                                                                                    | 2019 à 18:4<br>Informations<br>Adr<br>LIVRALOG<br>VASSEUR Laurer                                                                                                 | 9:38<br>s sur la factur<br>resses                                                                           | e                                                          |                                      |              |
|                                                                                                    | Recher<br>Recher<br>Rets de caiss<br>Caisse<br>I° de facti<br>I° de tické<br>I° de clier                                                                                                    | Ticket T<br>précédent su<br>nercher<br>se Ticket de<br>Ticket de<br>ure<br>et<br>nt                                                                                                    | icket Gérer le<br>ticket<br>caisse Client<br>ALIEN1<br>5840<br>178749<br>1008928                                                                                                    | Modifier Affiche<br>le dient format<br>Ticke<br>Tick e<br>t de caisse                                                                                                    | rau Imprimer [<br>PDF v<br>t<br>t de caisse                                                                                                    | Divers 1                                | Documentation Ferm<br>Divers                                                                                                    | di 27 septembre                                                                                                    | 2019 à 18:4<br>Informations<br>Adr<br>LIVRALOG<br>VASSEUR Laurer<br>62300 ELEU DIT                                                                               | 9:38<br>s sur la factur<br>resses<br>nt<br>LEAUWETTE                                                        | e                                                          | -                                    |              |
|                                                                                                    | Recher<br>Recher<br>Rets de caiss<br>caisse<br>l° de factu<br>l° de tické<br>l° de clier<br>l° de cartu                                                                                                    | Ticket T<br>précédent su<br>nercher<br>se Ticket de<br>Ticket de<br>ure<br>et<br>nt<br>te fidélité                                                                                                    | idket Gérer le<br>tidket tidket<br>caisse Client<br>Client<br>ALIEN1<br>5840<br>178749<br>1008928<br>1010100                                                                                                    | Modifier Affiche<br>le client format<br>Ticke<br>Ticke<br>t de calisse<br>100028                                                                                                    | rau Imprimer [<br>PDF ~<br>t<br>t de caisse                                                                                                    | Divers 1                                | Divers                                                                                                    | di 27 septembre                                                                                                    | 2019 à 18:4<br>Informations<br>Adr<br>LIVRALOG<br>VASSEUR Laurer<br>62300 ELEU DIT<br>FRANCE                                                                     | 9:38<br>s sur la factur<br>resses<br>nt<br>LEAUWETTE                                                        | e                                                          |                                      |              |
|                                                                                                    | Recher<br>Recher<br>Re | Ticket T<br>précédent su<br>nercher<br>se Ticket de<br>ure<br>et<br>nt<br>te fidélité<br>hat                                                                                                    | icket Gérer le<br>tidket<br>caisse Client<br>Client<br>ALIEN1<br>5840<br>178749<br>1008928<br>1010100<br>vendred                                                                                                    | Modifier Affiche<br>le client format<br>Ticke<br>Ticke<br>t de calisse<br>100028<br>27 septembre                                                                                                    | rau Imprimer [<br>PDF v<br>t<br>t de caisse<br>2019 à 18:49:38                                                                                                    | 2 17874                                 | Jocumentation Ferm<br>Divers                                                                                                    | di 27 septembre                                                                                                    | 2019 à 18:4<br>Informations<br>Adr<br>LIVRALOG<br>VASSEUR Laurer<br>62300 ELEU DIT<br>FRANCE                                                                     | 9:38<br>s sur la factur<br>esses<br>nt<br>LEAUWETTE                                                         | e                                                          | -                                    |              |
|                                                                                                    | Recher<br>Recher<br>Re | Ticket T<br>précédent su<br>nercher<br>se Ticket de<br>ure<br>et<br>nt<br>te fidélité<br>hat                                                                                                    | idket Gérer le<br>tidket<br>caisse Client<br>Client<br>Ticke<br>ALIEN1<br>5840<br>178749<br>1008928<br>1010100<br>vendred                                                                                                    | Modifier Affiche<br>le client format<br>Ticke<br>Ticke<br>t de caisse<br>t de caisse<br>27 septembre<br>riv total                                                                                                    | rau Imprimer [<br>PDF v<br>t<br>t de caisse<br>2019 à 18:49:38                                                                                                    | 17874                                   | Divers<br>Divers<br>29 du vendre<br>Client<br>Factura<br>Livraiso                                                                                                    | er<br>r <u>a</u><br>di 27 septembre<br>tion<br>n                                                                                                    | 2019 à 18:4<br>Informations<br>Adr<br>LIVRALOG<br>VASSEUR Laurer<br>62300 ELEU DIT<br>FRANCE                                                                     | 9:38<br>s sur la factur<br>esses<br>nt<br>LEAUWETTE                                                         | e                                                          |                                      |              |
|                                                                                                    | Recher<br>Recher<br>Re | Ticket T<br>précédent su<br>nercher<br>se Ticket de<br>ure<br>et<br>nt<br>te fidélité<br>hat                                                                                                    | idket Gérer le<br>tidket<br>caisse Client<br>Client<br>Ficket<br>ALIEN1<br>5840<br>178749<br>1008926<br>1010100<br>vendred                                                                                                    | Modifier Affiche<br>le client format<br>Ticke<br>Ticke<br>t de caisse<br>t de caisse<br>27 septembre<br>rix total                                                                                                    | rau Imprimer [<br>PDF v<br>t<br>t de caisse<br>2019 à 18:49:38<br>C Rem                                                                                                    | 17874                                   | Divers                                                                                                    | tion<br>n<br>Type de pa                                                                                                    | 2019 à 18:4<br>Informations<br>Adr<br>LIVRALOG<br>VASSEUR Laurer<br>62300 ELEU DIT<br>FRANCE                                                                     | 9:38<br>s sur la factur<br>resses<br>nt<br>LEAUWETTE                                                        | e<br>Montani                                               | tTTC                                 |              |
|                                                                                                    | Recher<br>Rech<br>Rech<br>Rech<br>Rech<br>Rech<br>Rech<br>Rech<br>Rech                                                                                                    | Ticket T<br>précédent su<br>hercher<br>se Ticket de<br>ure<br>et<br>nt<br>te fidélité<br>hat<br>HT<br>43.0                                                                                                    | icket Gérer le<br>ticket<br>caisse Client<br>ALIEN1<br>5840<br>178749<br>1008920<br>1010100<br>vendred<br>F<br>TVA 1<br>3 € 5.5% 2                                                                                                    | Modifier Affiche<br>le client format<br>Ticke<br>Ticke<br>t de caisse<br>t de caisse<br>27 septembre<br>rix total<br>VA TT(<br>.37 € 4                                                                                                    | rau Imprimer [<br>:PDF ✓<br>t<br>t de caisse<br>2019 à 18:49:38<br>C Rem<br>:5.40 €                                                                                            | ise dédu                                | Divers<br>Divers<br>Divers | er<br><b>Gi 27 septembre</b><br>tion<br>n<br>Type de pa<br>ncaire                                                                                   | 2019 à 18:4<br>Informations<br>Adr<br>LIVRALOG<br>VASSEUR Laurer<br>62300 ELEU DIT<br>FRANCE                                                                     | 9:38<br>s sur la factur<br>resses<br>nt<br>LEAUWETTE                                                        | e<br>Montan                                                | t TTC<br>4                           | 5,4 €        |
|                                                                                                    | Recher<br>Rech<br>Rech<br>Rech<br>Rech<br>Rech<br>Rech<br>Rech<br>Rech                                                                                                    | Ticket T<br>précédent su<br>hercher<br>se Ticket de<br>ure<br>et<br>nt<br>le fidélité<br>hat<br>HT<br>43,0<br>al 43.0                                                                                                    | idket Gérer le<br>tidket tidket<br>caisse Client<br>Client<br>ALIEN1<br>5840<br>1008928<br>1010100<br>vendred<br>TVA 1<br>3 € 5,5% 2<br>3 € 2                                                                                                    | Modifier         Affidhe           le client         format           Ticke         Ticke           t         de calisse           t         100028           27 septembre         Ticke           rix total         VA           VA         TTC           ,37 €         45,45                                                                                                    | rau Imprimer [<br>PDF v<br>t<br>t de caisse<br>2019 à 18:49:38<br>C Rem<br>5,40 €                                                                                              | ise dédu                                | Divers<br>Divers<br>Divers<br>Divers<br>Divers<br>Divers<br>Client<br>Factura<br>Livraiso<br>Litraiso<br>Carte bai<br>0,00 €                                                                                                    | tion<br>n<br>Type de pa<br>ncaire                                                                                                    | 2019 à 18:4<br>Informations<br>Adr<br>LIVRALOG<br>VASSEUR Laurer<br>62300 ELEU DIT<br>FRANCE                                                                     | 9:38<br>s sur la factur<br>esses<br>ht<br>LEAUWETTE                                                         | e<br>Montan                                                | tTTC<br>4                            | 5,4€         |
|                                                                                                    | Recher<br>Recher<br>Re | Ticket T<br>précédent su<br>hercher<br>se Ticket de<br>et<br>et<br>ht<br>te fidélité<br>hat<br>HT<br>43,0<br>al 43,0                                                                                                    | idket         Gérer le tidket           iivant         Gérer le tidket           caisse         Client           Client         ALIEN1           5840         178749           1008928         1010100           vendred         F           3 €         5,5%         2           3 €         2                                                                                                    | Modifier         Affich-le client           Ic dient         format           Ticke         Ticke           t         de calisse           100028         27 septembre           rix total         VA           VA         TTG           ,37 €         4           ,37 €         45,4                                                                                                    | rau Imprimer [<br>PDF v<br>t<br>t de caisse<br>2019 à 18:49:38<br>C Rem<br>5,40 €<br>40 €                                                                                      | ise dédu                                | Divers<br>Divers<br>Divers<br>Divers<br>Divers<br>Divers<br>Client<br>Factura<br>Livraiso<br>D,00 €<br>Carte bar                                                                                                    | tion<br>n<br>Type de pa                                                                                                    | 2019 à 18:4<br>Informations<br>Adr<br>LIVRALOG<br>VASSEUR Laurer<br>62300 ELEU DIT<br>FRANCE                                                                     | 9:38<br>s sur la factur<br>esses<br>nt<br>LEAUWETTE                                                         | e<br>Montan                                                | t TTC<br>4                           | 5,4€         |
|                                                                                                    | Recher<br>Recher<br>Re | Ticket T<br>précédent su<br>nercher<br>se Ticket de<br>ure<br>et<br>nt<br>te fidélité<br>hat<br>43,0<br>al 43,0                                                                                                    | idket Gérer le<br>tidket t<br>caisse Client                                                                                                    | Modifier Affiche<br>le client format<br>Ticke<br>Ticke<br>t de caisse<br>t de caisse<br>27 septembre<br>rix total<br>VA TTC<br>,37 € 4<br>,37 € 45,4                                                                                                    | rau Imprimer [<br>PDF v<br>t<br>t de caisse<br>2019 à 18:49:38<br>C Rem<br>5,40 €                                                                                              | ise dédu                                | Divers<br>Divers<br>Divers<br>Divers<br>Divers<br>Divers<br>Divers<br>Divers<br>Client<br>Factura<br>Livraiso<br>Divers<br>Client<br>Carte bar<br>Divers<br>Editeur                                                                                                    | er<br>r                                                                                                    | 2019 à 18:4<br>Informations<br>Adr<br>LIVRALOG<br>VASSEUR Laurer<br>62300 ELEU DIT<br>FRANCE                                                                     | 9:38 s sur la factur esses nt LEAUWETTE                                                                     | e<br>Montan                                                | t TTC<br>4:<br>mise remis <u>e 1</u> | 5,4 €<br>TTC |
|                                                                                                    | Recher<br>Recher<br>Recher<br>Recher<br>Raisse<br>I° de factr<br>I° de clier<br>I° de clier<br>I° de cart<br>Vate d'act<br>Vate d'act<br>Vate d'act<br>Notant tota<br>Référe<br>97822662                                                                                                    | Ticket T<br>précédent su<br>hercher<br>se Ticket de<br>ure<br>et<br>hat<br>hat<br>HT<br>43,0<br>al 43,0<br>al 43,0<br>ence                                                                                                    | idket Gérer le<br>tidket t<br>caisse Client<br>ALIEN1<br>5840<br>178749<br>1008928<br>1010100<br>vendred<br>TVA 1<br>3€ 5,5% 2<br>3€ 2                                                                                                    | Modifier Affiche<br>le client format<br>Ticke<br>Ticke<br>t de caisse<br>t de caisse<br>27 septembre<br>rix total<br>VA TTC<br>,37 € 4<br>,37 € 45,4<br>Titre<br>NUMERO 318                                                                                                    | r au Imprimer I<br>PDF v<br>t<br>t de caísse<br>2019 à 18:49:38<br>C Rem<br>5,40 €<br>LES CHASSEUF                                                                             | ise dédu<br>RS D'ENE                    | Divers<br>Divers<br>Divers<br>Divers<br>Divers<br>Divers<br>Divers<br>Client<br>Factura<br>Livraiso<br>Lite<br>Carte bai<br>0,00 €<br>Editeur<br>E POCKET                                                                                                    | tion Type de pa ncaire Auteur SCHEER/DARLTON                                                                                                    | 2019 à 18:4<br>Informations<br>Adr<br>LIVRALOG<br>VASSEUR Laurer<br>62300 ELEU DIT<br>FRANCE<br>iement                                                           | 9:38<br>s sur la factur<br>resses<br>nt<br>LEAUWETTE                                                        | e<br>Montani<br>total TTC ren<br>8,60 €                    | t TTC 4<br>nise remise T             | 5,4 €<br>TTC |
|                                                                                                    | Recher<br>Rech<br>cats de caiss<br>caisse<br>l° de fact<br>l° de clier<br>l° de clier<br>l° de cart<br>de clier<br>l° de cart<br>de clier<br>l° de cart<br>de cart<br>de cart                                                                                                    | Ticket T<br>précédent su<br>hercher<br>se Ticket de<br>ure<br>et<br>hat<br>ke fidélité<br>hat<br>HT<br>43,0<br>al 43,0<br>ence<br>(48549 PEF                                                                                                    | idket Gérer le<br>tidket t<br>caisse Client<br>ALIEN1<br>5840<br>178749<br>1008928<br>1010100<br>vendred<br>3€ 5,5% 2<br>3€ 2<br>8RY RHODAN -<br>NSITIONS, T3                                                                                                    | Modifier         Affiche           le client         format           Ticke         Ticke           t         de caisse           t         de caisse           1000028         27 septembre           rix total         VA           VA         TTTe           ,37 €         45, 4           NUMERO 318         LE ROI FANTO                                                                                                    | r au Imprimer [<br>PDF ✓<br>t<br>t<br>t de caisse<br>2019 à 18:49:38<br>C Rem<br>5,40 €<br>40 €<br>LES CHASSEUF<br>ME                                                          | ise dédu<br>RS D'ENE                    | Divers<br>Divers<br>Divers<br>Divers<br>Divers<br>Divers<br>Divers<br>Divers<br>Client<br>Factura<br>Livraiso<br>Divers<br>Client<br>Factura<br>Livraiso<br>Divers<br>Client<br>Factura<br>Livraiso<br>Divers<br>Divers<br>Client<br>BRAGELONNE                                                                                                    | tion n Type de pa ncaire Auteur SCHEER/DARLTON SALVATORE RA                                                                                         | 2019 à 18:4<br>Informations<br>Adr<br>LIVRALOG<br>VASSEUR Laurer<br>62300 ELEU DIT<br>FRANCE<br>iement<br>iement<br>5,50 % 1<br>5,50 % 1                         | 9:38<br>s sur la factur<br>resses<br>nt<br>LEAUWETTE<br>Unitaire TTC<br>8,60 €<br>8,70 €                    | e<br>Montant<br>total TTC ren<br>8,60 €<br>8,70 €          | t TTC<br>4!<br>nise remise 1         | 5,4 €        |
|                                                                                                    | Recher<br>Rech<br>sets de caiss<br>l° de factu<br>l° de factu<br>l° de clier<br>l° de cartu<br>va<br>lontant tota<br>Référe<br>97822662<br>97822662                                                                                                    | Ticket T<br>précédent su<br>hercher<br>se Ticket de<br>ure<br>et<br>hat<br>te fidélité<br>hat<br>43,0<br>al 43,0<br>ence 9<br>ence 9<br>enc | idket Gérer le<br>tidket<br>caisse Client<br>ALIEN1<br>5840<br>178749<br>1008928<br>1010100<br>vendred<br>3€ 5,5% 2<br>3€ 2<br>3€ 2<br>3€ 2<br>2<br>3€ 2                                                                                                    | Modifier         Affich-<br>format           Ticke           Ticke           t         de caisse           t         de caisse           100028         27 septembre           rix total         VA           VA         TTC           ,37 €         45,4           NUMERO 318         LE ROI FANTO           NUMERO 319         1                                                                                                    | r au Imprimer I<br>PDF ✓<br>t<br>t<br>t de caisse<br>2019 à 18:49:38<br>C Rem<br>5,40 €<br>40 €<br>LES CHASSEUF<br>ME<br>LES DIEUX DE I                                        | ise dédu<br>RS D'ENE<br>MATAZE          | Divers<br>Divers<br>Divers<br>Divers<br>Divers<br>Divers<br>Divers<br>Client<br>Factura<br>Livraiso<br>Carte bai<br>0,00 €<br>Editeur<br>POCKET<br>POCKET                                                                                                    | er<br>rs<br>di 27 septembre<br>di 27 septembre<br>tion<br>n<br>Type de pa<br>ncaire<br>Auteur<br>SCHEER/DARLTON<br>SCHEER/DARLTON<br>SCHEER/DARLTON | 2 2019 à 18:4<br>Informations<br>Adr<br>LIVRALOG<br>VASSEUR Laurer<br>62300 ELEU DIT<br>FRANCE<br>lement<br>I<br>5,50 % 1<br>5,50 % 1<br>5,50 % 1                | 9:38<br>s sur la factur<br>esses<br>nt<br>LEAUWETTE<br>Unitaire TTC<br>8,60 €<br>8,70 €<br>8,60 €           | e<br>Montan<br>total TTC ren<br>8,60 €<br>8,70 €<br>8,60 € | t TTC<br>4!<br>mise remise 1         | 5,4 €        |
|                                                                                                    | Recher<br>Recher<br>Re | Ticket T<br>précédent su<br>hercher<br>se Ticket de<br>ure<br>et<br>nt<br>le fidélité<br>hat<br>HT<br>43,0<br>al 43,0<br>ence<br>148549 PEF<br>148556 PEF<br>148556 PEF                                                                                                    | idket<br>iivant<br>Gérer le<br>tidket<br>Client<br>Client<br>Client<br>ALIEN1<br>5840<br>178749<br>1008928<br>1010100<br>vendred<br>F<br>3 € 5,5% 2<br>3 € 2<br>3 € 2 | Modifier         Affiche<br>format           Ticke           Ticke           I           I <td< td=""><td>r au Imprimer I<br/>PDF view<br/>t<br/>t<br/>t de caisse<br/>2019 à 18:49:38<br/>2019 à 18:49:38<br/>C Rem<br/>5,40 €<br/>40 €<br/>LES CHASSEUF<br/>ME<br/>LES DIEUX DE I<br/>LA SEPTIEME C</td><td>ise dédu<br/>RS D'ENE<br/>MATAZE<br/>LEF -</td><td>Divers<br/>Divers<br/>Divers<br/>Divers<br/>Divers<br/>Divers<br/>Divers<br/>Client<br/>Factura<br/>Livraiso<br/>Divers<br/>Client<br/>Factura<br/>Carte bai<br/>Divers<br/>Editeur<br/>POCKET<br/>POCKET<br/>POCKET<br/>POCKET</td><td>er<br/>fa<br/>di 27 septembre<br/>di 27 septembre<br/>tion<br/>n<br/>Type de pa<br/>ncaire<br/>Auteur<br/>SCHEER/DARLTON<br/>SCHEER/DARLTON<br/>SCHEER/DARLTON</td><td>2019 à 18:4<br/>Informations<br/>Adr<br/>LIVRALOG<br/>VASSEUR Laurer<br/>62300 ELEU DIT<br/>FRANCE<br/>iement<br/>iement<br/>5,50 % 1<br/>5,50 % 1<br/>5,50 % 1<br/>5,50 % 1</td><td>9:38<br/>s sur la factur<br/>esses<br/>nt<br/>LEAUWETTE<br/>Unitaire TTC<br/>8,60 €<br/>8,70 €<br/>8,60 €<br/>8,60 €</td><td>e<br/>Montan<br/>8,60 €<br/>8,70 €<br/>8,60 €<br/>8,60 €</td><td>t TTC<br/>4:<br/>nise remise 1</td><td>5,4€</td></td<> | r au Imprimer I<br>PDF view<br>t<br>t<br>t de caisse<br>2019 à 18:49:38<br>2019 à 18:49:38<br>C Rem<br>5,40 €<br>40 €<br>LES CHASSEUF<br>ME<br>LES DIEUX DE I<br>LA SEPTIEME C | ise dédu<br>RS D'ENE<br>MATAZE<br>LEF - | Divers<br>Divers<br>Divers<br>Divers<br>Divers<br>Divers<br>Divers<br>Client<br>Factura<br>Livraiso<br>Divers<br>Client<br>Factura<br>Carte bai<br>Divers<br>Editeur<br>POCKET<br>POCKET<br>POCKET<br>POCKET                                                                                                    | er<br>fa<br>di 27 septembre<br>di 27 septembre<br>tion<br>n<br>Type de pa<br>ncaire<br>Auteur<br>SCHEER/DARLTON<br>SCHEER/DARLTON<br>SCHEER/DARLTON | 2019 à 18:4<br>Informations<br>Adr<br>LIVRALOG<br>VASSEUR Laurer<br>62300 ELEU DIT<br>FRANCE<br>iement<br>iement<br>5,50 % 1<br>5,50 % 1<br>5,50 % 1<br>5,50 % 1 | 9:38<br>s sur la factur<br>esses<br>nt<br>LEAUWETTE<br>Unitaire TTC<br>8,60 €<br>8,70 €<br>8,60 €<br>8,60 € | e<br>Montan<br>8,60 €<br>8,70 €<br>8,60 €<br>8,60 €        | t TTC<br>4:<br>nise remise 1         | 5,4€         |

Ce document présente une partie du logiciel LIVRASOFT.

Il ne s'agit en aucune façon d'un document contractuel qui engage de quelque manière que ce soit la société LIVRALOG. Toute modification et évolution du logiciel et/ou de la documentation pourra intervenir sans préavis.

Ce manuel est protégé par la loi du 11 mars 1957 sur la propriété littéraire et artistique, complétée par la loi du 3 juillet 1985 et par toutes les conventions internationales applicables aux droits d'auteur.

Selon la loi sur les droits d'auteur, ce manuel ne peut être copié ou traduit, en tout ou partie sans le consentement écrit de LIVRALOG.

### Table des matières

| 1 | INTRO   | DUCTION                                                                | 3  |
|---|---------|------------------------------------------------------------------------|----|
| 2 | RECHE   | ERCHER LES TICKETS DE CAISSE                                           | 4  |
| 3 | AFFICI  | HER LE DETAIL D'UN TICKET DE CAISSE                                    | 6  |
| 4 | GEREF   | R LA FACTURE OU LE TICKET DE CAISSE                                    | 8  |
|   | 4.1 DE  | TAIL DU TICKET                                                         | 8  |
|   | 4.2 Mo  | DIFIER ADRESSES ET REFERENCE, CREER UNE FACTURE                        | 9  |
|   | 4.3 DE  | TAIL DU CLIENT                                                         | 10 |
| 5 | FACTU   | IRE DEMATERIALISEE                                                     | 11 |
|   | 5.1 LES | S DOCUMENTATIONS                                                       | 11 |
|   | 5.1.1   | Facture dématérialisée : Créer, envoyer et suivre une facture          | 11 |
|   | 5.1.2   | Suivre les notifications et le paiement des factures                   | 11 |
|   | 5.1.3   | DILIFAC - Portail de suivi - mode d'emploi                             | 11 |
|   | 5.1.4   | DILIFAC - Les erreurs les plus fréquentes et les corrections possibles | 12 |
|   | 5.1.5   | CHORUS - Comment gérer efficacement les notifications envoyées ?       | 12 |
|   | 5.1.6   | CHORUS - Annuaire - Contrôler SIRET, code service                      | 12 |
|   | 5.1.7   | Facture dématérialisée : utiliser l'annuaire des structures publiques  | 12 |
|   | 5.1.8   | Paramétrer la possibilité de faire une facture dématérialisée          | 12 |

## 1 Introduction

Cette documentation présente la gestion des tickets de caisse.

Appuyer sur la tuile « Caisse » / onglet « Tickets de caisse » pour accéder à la liste des tickets de caisse ou gérer un ticket de caisse:

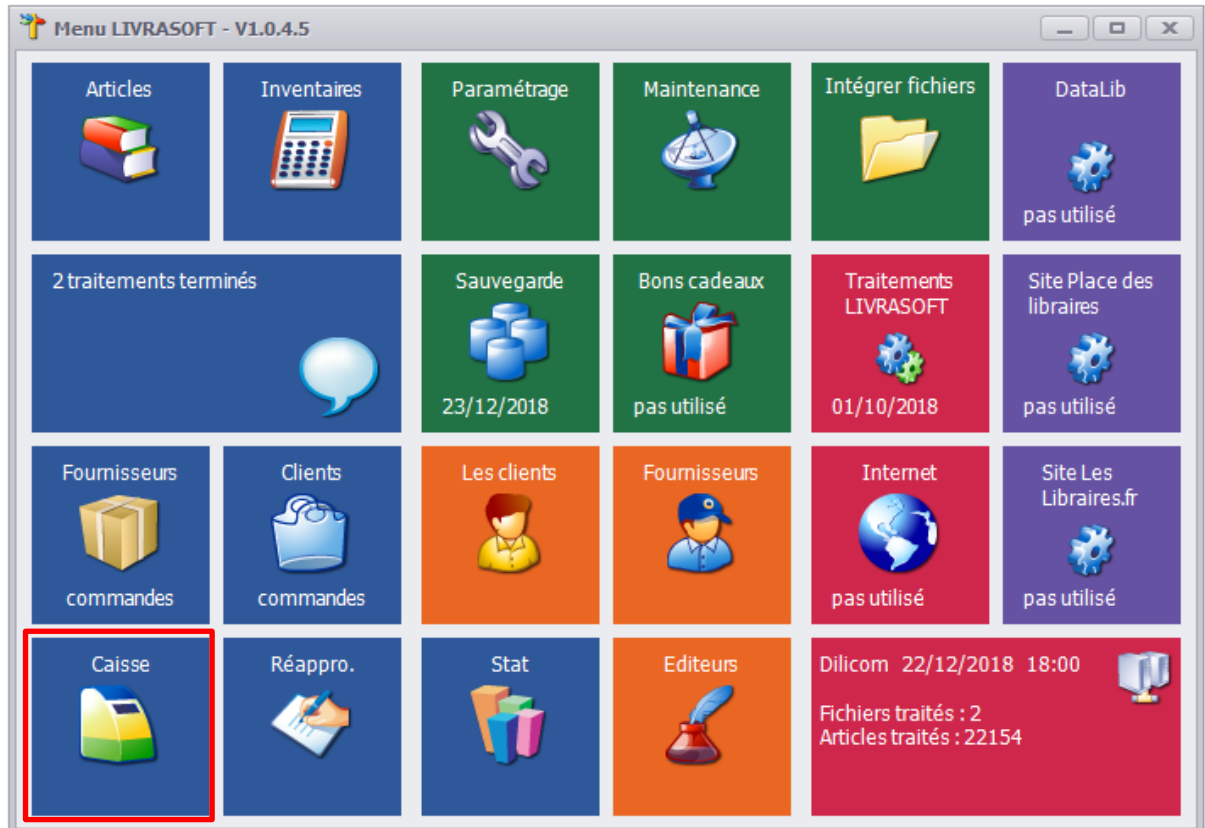

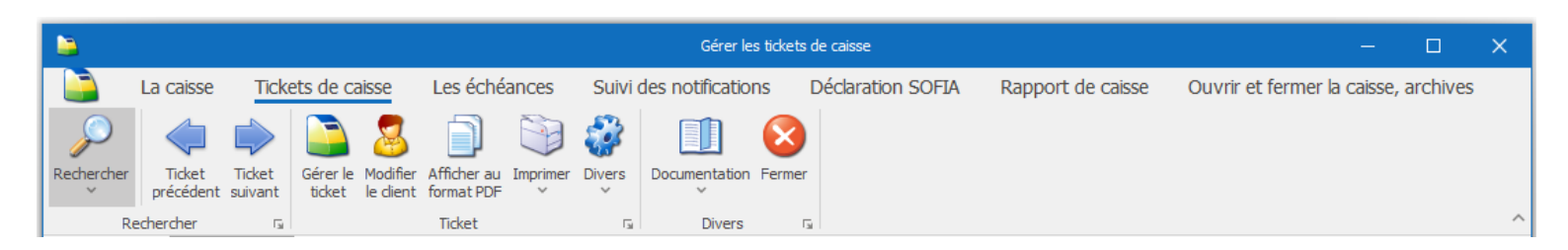

Les principales fonctionnalités du logiciel caisse sont :

- 1. La caisse
- 2. Les tickets de caisse
- 3. Les échéances
- 4. Suivi des notifications
- 5. La déclaration à la SOFIA
- 6. Le rapport de caisse
- 7. Ouvrir et fermer la caisse, les archives (tickets de caisse et rapports de caisse)

La fonctionnalité 2 est décrite dans ce document.

Les autres fonctionnalités font l'objet d'une documentation détaillée séparée.

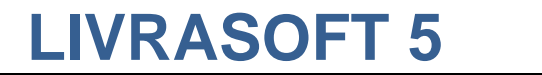

### 2 Rechercher les tickets de caisse

|          |                             |                      |            |              |             |                                    |                      | Gérer les ticket | s de caisse       |                 |            | - 0                                |
|----------|-----------------------------|----------------------|------------|--------------|-------------|------------------------------------|----------------------|------------------|-------------------|-----------------|------------|------------------------------------|
| Π        | 칠 La                        | caisse               | Tick       | ets de caiss | e Les é     | chéances s                         | Suivi de             | s notifications  | Déclaration SOFIA | Rapport de cais | ise Ou     | vrir et fermer la caisse, archives |
|          |                             |                      |            |              |             | $\sim$                             | 2                    |                  | 3                 |                 |            |                                    |
| Au<br>da | tres Semain<br>ites dernièr | e Cette<br>e semaine | Hier       | Aujourd'hui  | Rechercher  | Rechercher Rec<br>dans la liste ur | chercher<br>n client | Documentation Fe | rmer              |                 |            |                                    |
|          | Rechercher s                | ur une date d        | l'encais   | sement 🗔     | Recher 🗔    | Recherche                          | r G                  | Divers           | G                 |                 |            |                                    |
| Tic      | kets de caisse              | Ticket de (          | caisse     | 20           |             |                                    |                      |                  |                   |                 |            |                                    |
| Li       | ste des tick                | ets de caiss         | e du O     | 1/09/2019 a  | u 30/09/201 | 9. 7 tickets sont                  | t affichés           | i.               |                   |                 |            |                                    |
|          | Facture N°                  | N° ticket            | $\bigcirc$ | Afficher     | Modifier    | Date                               | Heure                | Montant          | Nom               | c               | ode postal | Ville                              |
| •        |                             | 17874                | 6          | Ticket       | Gérer       | 09/09/2019                         | 19:58                | 17,30€           |                   |                 |            |                                    |
|          |                             | 17874                | 7          | Ticket       | Gérer       | 12/09/2019                         | 20:04                | 17,20 €          |                   |                 |            |                                    |
|          | 5839                        | 17874                | 8 🗃        | Ticket       | Gérer       | 27/09/2019                         | 18:47                | 45,40 €          | LIVRALOG          | 6               | 52300      | ELEU DIT LEAUWETTE                 |
|          | 5840                        | 17874                | 9 🗃        | Ticket       | Gérer       | 27/09/2019                         | 18:49                | 45,40 €          | LIVRALOG          | 6               | 52300      | ELEU DIT LEAUWETTE                 |
|          | 5841                        | 17875                | 50 🬌       | Ticket       | Gérer       | 27/09/2019                         | 18:51                | 8,60 €           | LIVRALOG          | 6               | 52300      | ELEU DIT LEAUWETTE                 |
|          | 5842                        | 17875                | 51 🜌       | Ticket       | Gérer       | 27/09/2019                         | 18:58                | 17,20 €          | LIVRALOG          | e               | 52300      | ELEU DIT LEAUWETTE                 |
|          | 5843                        | 17875                | 52 🥡       | Ticket       | Gérer       | 27/09/2019                         | 19:01                | 28,00€           | LIVRALOG          | 6               | 52300      | ELEU DIT LEAUWETTE                 |

La date d'encaissement est la date prise en compte pour la recherche.

Pour les tickets avec une échéance :

- Si le logiciel est paramétré avec une TVA sur les débits, la date d'encaissement est la date de passage en caisse = date de facturation.
- Si le logiciel est paramétré avec une TVA sur les encaissements, la date d'encaissement est la date de mise en paiement de la facture = date de prise en compte des achats dans le rapport de caisse. Attention la TVA sur les encaissements n'est possible que sous conditions. Pour savoir quel paramétrage utiliser, veuillez contacter votre comptable.

#### Les actions possibles à partir du menu :

- Autres dates : permet de rechercher les tickets sur une période (31 jours maximum).
- Semaine dernière : permet d'afficher les tickets de la semaine dernière.
- Cette semaine : permet d'afficher les tickets de la semaine.
- Hier : permet d'afficher les tickets encaissés hier.
- Aujourd'hui : permet d'afficher les tickets encaissés aujourd'hui.
- Rechercher :

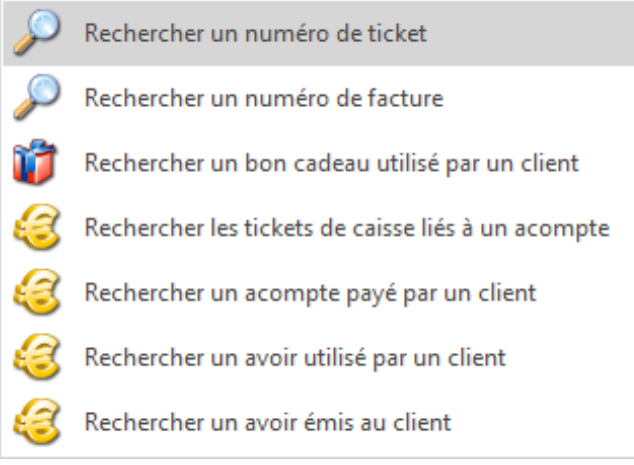

 Rechercher un numéro de ticket : permet de rechercher un ticket de caisse à partir de son numéro.

LIVRASOFT 5

- Rechercher un numéro de facture : permet de rechercher un ticket de caisse à partir de son numéro de facture.
- Rechercher un bon cadeau utilisé par un client : permet de rechercher le ticket de caisse ayant utilisé un bon cadeau à partir de la liste des bons cadeaux utilisés par le client.
- Rechercher les tickets de caisse liés à un acompte : permet de rechercher le ticket de caisse avec un acompte payé ou utilisé à partir de la liste des acomptes versés par le client.
- Rechercher un acompte payé par un client : permet de rechercher le ticket de caisse avec paiement d'un acompte à partir de la liste des acomptes versés par le client.
- Rechercher un avoir utilisé par un client : permet de rechercher le ticket de caisse **avec un avoir utilisé** à partir de la liste des avoirs du client.
- Rechercher un avoir émis au client : permet de rechercher le ticket de caisse **avec un avoir émis** (par la librairie) à partir de la liste des avoirs du client.
- Rechercher dans la liste : permet de rechercher dans la liste affichée des tickets à partir d'un critère saisi. Une zone de saisie est affichée :

| > | × Enter text to search • Trouver Effacer |           |            |          |          |            |       |         |          |  |  |  |  |
|---|------------------------------------------|-----------|------------|----------|----------|------------|-------|---------|----------|--|--|--|--|
|   | Facture N°                               | N° ticket | $\bigcirc$ | Afficher | Modifier | Date       | Heure | Montant | Nom      |  |  |  |  |
| ÷ |                                          | 178746    |            | Ticket   | Gérer    | 09/09/2019 | 19:58 | 17,30 € | E        |  |  |  |  |
|   |                                          | 178747    |            | Ticket   | Gérer    | 12/09/2019 | 20:04 | 17,20 € | Ē        |  |  |  |  |
|   | 5839                                     | 178748    | 0          | Ticket   | Gérer    | 27/09/2019 | 18:47 | 45,40 € | LIVRALOG |  |  |  |  |

• Rechercher un client : permet de rechercher les tickets de caisse d'un client.

5847

178759 🬌

Détail du ticket :

Ticket

Gérer

8,60 € LIVRALOG

62300

## 3 Afficher le détail d'un ticket de caisse

Pour afficher le détail d'un ticket de caisse, sélectionner le bouton « Ticket » dans la liste :

|           |                             |                    |            |               |                 |                             |                        | Gérer            | les ticke | ts de caisse     |                   |             |
|-----------|-----------------------------|--------------------|------------|---------------|-----------------|-----------------------------|------------------------|------------------|-----------|------------------|-------------------|-------------|
|           | 📄 La                        | caisse             | Tick       | kets de caiss | e Les é         | échéances                   | Suivi d                | es notifications | D         | éclaration SOFIA | Rapport de caisse | Ouvrir      |
|           | •                           |                    |            |               | S               | $\sim$                      | 2                      |                  | ×         |                  |                   |             |
| Aut<br>da | res Semaine<br>tes dernière | Cette H<br>semaine | lier       | Aujourd'hui   | Rechercher<br>~ | Rechercher<br>dans la liste | Rechercher<br>un dient | Documentation F  | ermer     |                  |                   |             |
|           | Rechercher su               | r une date d'e     | ncais      | sement 🗔      | Recher 🖫        | Recherc                     | ther 🗔                 | Divers           | Lai       |                  |                   |             |
| Tic       | ets de caisse               | Ticket de ca       | isse       | Client 🌯      |                 |                             |                        |                  |           |                  |                   |             |
| Lis       | te des ticke                | ts de caisse       | du 0       | 1/10/2019 a   | u 31/10/201     | 9. 7 tickets s              | ont affichés           |                  |           |                  |                   |             |
|           | Facture N°                  | N° ticket          | $\bigcirc$ | Afficher      | Modifier        | Date                        | Heure                  | Montant          | Nom       |                  |                   | Code postal |
| •         |                             | 178753             |            | Ticket        | Gérer           | 20/10/201                   | .9 17:33               | 8,70             | €         |                  |                   |             |
|           |                             | 178754             |            | Ticket        | Gérer           | 20/10/201                   | .9 17:34               | 8,70             | €         |                  |                   |             |
|           |                             | 178755             |            | Ticket        | Gérer           | 20/10/201                   | .9 17:36               | 8,70             | €         |                  |                   |             |
|           | 5844                        | 178756             | 1          | Ticket        | Gérer           | 27/10/201                   | .9 18:39               | 39,10            | € LIVR    | ALOG             |                   | 62300       |
|           | 5845                        | 178757             | 1          | Ticket        | Gérer           | 27/10/201                   | 9 19:06                | 25,80            | € LIVR    | ALOG             |                   | 62300       |
|           | 5846                        | 178758             | 1          | Ticket        | Gérer           | 31/10/201                   | .9 16:33               | 8,60             | € LIVR    | ALOG             |                   | 62300       |

Le bouton « Gérer » est équivalent au bouton « Gérer le ticket » dans le détail du ticket.

31/10/2019 17:50

Gérer les tickets de caisse La caisse Tickets de caisse Les échéances Suivi des notifications Déclaration SOFIA Rapport de caisse Ouvrir et fermer la caisse, archives S 2 Modifier le client Afficher au Imprimer format PDF ~ Ticket Ticket Gérer le Divers Documentation Fermer Recherche précédent suivant ticket Ticket Rech G Divers G Ticket de caisse Client 🌯 Tickets de caisse Ticket de caisse 178756 du dimanche 27 octobre 2019 à 18:39:17 Ticket de cai ALIEN1 Code service XXXXX N° engagement XXXX XXXXXXX XXXX N° de facture 5844 Dominique le 27/10/2019 18:39:17 N° de ticket 178756 N° de client 1008928 N° de carte fidélité 1010100100028 LIVRALOG Date d'achat dimanche 27 octobre 2019 à 18:39:17 VASSEUR Laurent Client 62300 ELEU DIT LEAUWETTE FRANCE LIVRAL OG Remise déduite 62840 NEUVE CHAPELLE acturation FRANCE Tva 37 06 € 5.5% 2.04€ 39 10 € 0 00 € LIVRALOG Montant total 37.06€ 2,04€ 39,10 € 0,00€ VASSEUR Laurent 62300 ELEU DIT LEAUWETTE FRANCE Montant TTC Chèque 39,1€ Titre 9782266248549 PERRY RHODAN - NUMERO 318 LES CHASSEURS D'ENE POCKET SCHEER/DARLTON 5,50 % 2 8,60€ 17,20€ AVANT GARDE - LA GENESE DE LA FLOTTE PERDUE 9782841728589 ATALANTE CAMPBELL JACK 5,50 % 21.90€ 1 21.90€

#### Les actions possibles à partir du menu :

- Rechercher : mêmes fonctionnalités que le bouton dans le menu de recherche de tickets.
- Ticket précédent : permet d'afficher le ticket précédent de la liste des tickets sans repasser par la liste.
- Ticket suivant : permet d'afficher le ticket suivant de la liste des tickets sans repasser par la liste.
- Gérer le ticket : permet de
  - modifier le ticket : adresses, référence client (articles, montant et paiement sont non modifiables),
  - o faire une facture à partir du ticket de caisse,
  - dématérialiser le ticket pour envoi à CHORUS via DILIFAC (service DILICOM).
  - Plus d'informations dans le chapitre suivant.
- Modifier le ticket : permet de modifier la fiche client.
- Afficher au format PDF : permet d'afficher le ticket ou la facture au format PDF et l'imprimer ou l'envoyer.
- Divers :

| 8 | Repasser en caisse le ticket                             |
|---|----------------------------------------------------------|
| 3 | Repasser en caisse le ticket avec des quantités inverses |

- Repasser en caisse le ticket : permet de saisir automatiquement en caisse les articles du ticket de caisse. Seuls les articles sont saisis, le client est à rechercher...
- Repasser en caisse le ticket avec des quantités inverses: permet de saisir automatiquement en caisse les articles du ticket de caisse avec des quantités inverses (quantité négative par exemple si la quantité du ticket est positive...). Seuls les articles sont saisis, le client est à rechercher... Cette fonctionnalité permet de faire rapidement un ticket / une facture d'annulation pour un client ?

### 4 Gérer la facture ou le ticket de caisse

L'écran de gestion d'un ticket de caisse ou d'une facture propose de nombreuses fonctionnalités.

### 4.1 Détail du ticket

| <b>)</b>                                                       |                          |                                |                          |                         |                       | Gérei        | la facture ou                                              | le ticket de caisse                                                                             |                                        |                       |                 |         |            | _        |      |                | × |
|----------------------------------------------------------------|--------------------------|--------------------------------|--------------------------|-------------------------|-----------------------|--------------|------------------------------------------------------------|-------------------------------------------------------------------------------------------------|----------------------------------------|-----------------------|-----------------|---------|------------|----------|------|----------------|---|
| Gé                                                             | érer la factu            | ure ou le ti                   | cket de caiss            | e Fac                   | ture dém              | natérialisée |                                                            |                                                                                                 |                                        |                       |                 |         |            |          |      |                |   |
| Annuler Attache<br>le ticket ou le                             | er un dient E<br>changer | inregistrer ur<br>note interne | ne Créer ur<br>nouveau d | n Affic<br>ient modifie | her ou<br>er le dient | Dimprimer of | Actualiser Fer                                             | mer Documentation                                                                               |                                        |                       |                 |         |            |          |      |                |   |
|                                                                | Modifier                 |                                | Gi I                     | Client                  | G.                    |              | Divers                                                     | La<br>La                                                                                        |                                        |                       |                 |         |            |          |      |                |   |
| Détail du ticket                                               | Modifier adre            | esses et réfé                  | rence, créer une         | facture D               | étail du clier        | nt           |                                                            |                                                                                                 |                                        |                       |                 |         |            |          |      |                | _ |
| Ticket de caisse 178756 du dimanche 27 octobre 2019 à 18:39:17 |                          |                                |                          |                         |                       |              |                                                            |                                                                                                 |                                        |                       |                 |         |            |          |      |                |   |
|                                                                |                          | Tic                            | ret de naisse            |                         |                       |              |                                                            |                                                                                                 | Infor                                  | matio                 | ns sur la       | a factu | - <u>А</u> |          |      |                |   |
| Ticket de caisse Caisse ALIEN1                                 |                          |                                |                          |                         |                       |              | Référer                                                    | Référence sur facture  Référence sur facture  Code service XXXXXXXXXXXXXXXXXXXXXXXXXXXXXXXXXXXX |                                        |                       |                 |         |            |          |      |                |   |
| N° de ticket                                                   | N° de facture 5844       |                                |                          |                         |                       |              | Référence enregistrée par Dominique le 27/10/2019 18:39:17 |                                                                                                 |                                        |                       |                 |         |            |          |      |                |   |
| N° de client                                                   |                          | 1008                           | 928                      |                         |                       |              |                                                            |                                                                                                 |                                        |                       |                 |         |            |          |      |                |   |
| N° de carte                                                    | fidélité                 | 1010                           | 100100028                |                         |                       |              |                                                            |                                                                                                 | LINDAL                                 | A                     | dresses         |         |            |          |      |                |   |
| Date d'acha                                                    | at                       | dima                           | nche 27 octobr           | e 2019 à 1              | 8:39:17               |              | Client                                                     | Client VASSEUR Laurent<br>62300 ELEU DIT LEAUWETTE<br>ERANCE                                    |                                        |                       |                 |         |            |          |      |                |   |
|                                                                | нт                       | TVA                            | Prix total               | тс                      | Remise                | déduite      | Eactura                                                    |                                                                                                 |                                        |                       |                 |         |            |          |      |                |   |
| Tva                                                            | 37,06                    | € 5,5%                         | 2,04€                    | 39,10€                  |                       | 0,00€        |                                                            |                                                                                                 | FRANCE                                 | E                     | OT IN LE        |         |            |          |      |                |   |
| Montant total                                                  | 37,06                    | €                              | 2,04€ <b>39</b>          | ,10 €                   |                       | 0,00€        | Livraiso                                                   | n                                                                                               | LIVRALO<br>VASSEU<br>62300 E<br>FRANCE | DG<br>IR Lau<br>LEU D | rent<br>IT LEAU | VETTE   |            |          |      |                |   |
|                                                                |                          |                                |                          |                         |                       |              |                                                            | Type de                                                                                         | paiement                               |                       |                 |         | Мо         | ntant TT | С    |                |   |
|                                                                |                          |                                |                          |                         |                       |              | Chèque                                                     | ,,,,,,,,,,,,,,,,,,,,,,,,,,,,,,,,,,,,,,,                                                         |                                        |                       |                 |         |            |          |      | 39,1           | € |
| Référen                                                        | ce                       |                                | Ti                       | tre                     |                       |              | Editeur                                                    | Auteur                                                                                          | TVA                                    | Qté                   | Unitaire        | e TTC   | total TTC  | remise   | remi | ise T <u>T</u> | С |
| 978226624                                                      | 8549 PER                 | RY RHODA                       | N - NUMERO 3             | 318 LES CI              | HASSEUR               | S D'ENE      | POCKET                                                     | SCHEER/DARLT                                                                                    | ON 5,50 %                              | 2                     |                 | 8,60€   | 17,20€     | E        |      |                |   |
| 978284172                                                      | 8589 AVAN                | IT GARDE                       | LA GENESE (              | DE LA FLO               | TTE PERC              | UE           | ATALANTE                                                   | CAMPBELL JACK                                                                                   | 5,50 %                                 | 1                     | 2               | 21,90€  | 21,90€     | E        |      |                |   |

#### Les actions possibles à partir du menu :

- Annuler le ticket : un ticket de caisse (ou facture) identique avec quantités et montant inversés avec le même type de paiement sera créé pour annuler le ticket de caisse.
- Attacher un client ou le changer : permet d'attacher un client au ticket de caisse si cela n'a pas été fait lors de l'encaissement ou attacher un autre client en cas d'erreur.
- Enregistrer une note interne : permet d'ajouter ou modifier une information sur le ticket. Cette information sera affichée sur la facture.
- Créer un nouveau client : permet de créer un nouveau client pour l'attacher au ticket de caisse si le client n'existe pas.
- Afficher ou modifier le client : permet d'afficher la fiche complète du client ou de modifier cette fiche.
- Imprimer : permet d'afficher et imprimer le ticket de caisse ou la facture au format PDF ou de réimprimer le ticket de caisse sur l'imprimante caisse. Permet aussi d'imprimer le ticket de caisse sans les prix sur l'imprimante caisse. Un ticket sans prix peut être demandé par votre client pour offrir les achats avec le ticket de caisse.
- Actualiser : permet de réactualiser les informations affichées.

### 4.2 Modifier adresses et référence, créer une facture

Il est possible de modifier l'adresse de facturation et livraison à partir du bouton « Adresses ».

Le bouton « Adresses » affiche les adresses saisies dans la fiche client.

Il est possible aussi de saisir directement une adresse sans que celle-ci soit préenregistrée.

La zone « Autres références client » permet de saisir les références données par le client. Celles-ci seront indiquées dans la facture papier et dématérialisée.

Le bouton « Enregistrer et créer une facture » doit être sélectionné pour enregistrer les modifications et pour créer une facture à partir de cet écran.

| 🖕                        |                                                    | G                      | érer la facture ou | le ticket de caisse  |                       |         |  |  |  |  |
|--------------------------|----------------------------------------------------|------------------------|--------------------|----------------------|-----------------------|---------|--|--|--|--|
| Gérer la                 | facture ou le ticket de caisse                     | Facture dématériali    | sée                |                      |                       |         |  |  |  |  |
| Annuler, Attacher un di  | ent Enregistrer et Créer un                        | Afficher qu            | ner Actualiser f   |                      |                       |         |  |  |  |  |
| le ticket ou le change   | er créer une facture nouveau dier                  | nt modifier le client  |                    | v v                  |                       |         |  |  |  |  |
| Modif                    | ier G (                                            | lient G                | Dive               | rs G                 |                       |         |  |  |  |  |
| Detail du ticket Modifie | er auresses et reference, creer une fac            | Detail du client       |                    |                      |                       |         |  |  |  |  |
|                          | L'enregistrement d'une adresse c                   | rée automatiquement ur | ne facture si la f | acture n'existe pas. |                       |         |  |  |  |  |
|                          |                                                    | Adresses               | Effects            | 1                    | Adresses              | Effacer |  |  |  |  |
| Nom profession of        | Adresse de facturation                             | Auresses               | Enacer             | Adresse de livraison | Adresses              | Ellacer |  |  |  |  |
| Nom professionnel        | LIVRALOG                                           |                        |                    | LIVRALOG             |                       |         |  |  |  |  |
| Nom                      |                                                    |                        |                    | VASSEUR              |                       |         |  |  |  |  |
| Prénom                   |                                                    |                        |                    | Laurent              |                       |         |  |  |  |  |
| Adresse                  |                                                    |                        |                    |                      |                       |         |  |  |  |  |
|                          |                                                    |                        |                    |                      |                       |         |  |  |  |  |
| Pays                     | FRANCE                                             |                        |                    | FRANCE               |                       | Ŧ       |  |  |  |  |
| Code postal              | 62840                                              | Rechercher les villes  |                    | 62300                | Rechercher les villes |         |  |  |  |  |
| Ville                    | NEUVE CHAPELLE                                     |                        |                    | ELEU DIT LEAUWETTE   |                       |         |  |  |  |  |
| TVA Intracommun.         |                                                    | ]                      |                    |                      |                       |         |  |  |  |  |
|                          |                                                    |                        |                    |                      |                       |         |  |  |  |  |
|                          | Autres références client                           |                        | Effacer            |                      |                       |         |  |  |  |  |
|                          | Code service XXXXX<br>N° engagement XXXX XXXXXXX X | 200X                   |                    | -                    |                       |         |  |  |  |  |

### 4.3 Détail du client

L'onglet « Détail du client » affiche une synthèse des principales informations sur le client sans devoir passer par le bouton « Afficher ou modifier le client » qui propose l'intégrabilité des informations. Cette synthèse est affichée dans la plupart des logiciels dès que la sélection d'un client est proposée.

|                                                                                                    |                                                                                                    | Gérei                                                                                                    | la facture ou le ticke                                                                                                    | et de caisse                                                                                                    |                                                  |                                                                              | - 0                |
|----------------------------------------------------------------------------------------------------|----------------------------------------------------------------------------------------------------|----------------------------------------------------------------------------------------------------|----------------------------------------------------------------------------------------------------|----------------------------------------------------------------------------------------------------|--------------------------------------------------|------------------------------------------------------------------------------|--------------------|
| Cérer la facture ou le tick                                                                                                    | ret de caisse - Eacl                                                                                                    | ture dématérialisés                                                                                                    |                                                                                                    |                                                                                                    |                                                  |                                                                              |                    |
| Annuler Attacher un dient Enregistrer une<br>le ticket ou le changer note interne<br>Modifier 55                                                                                                    | Créer un Affich<br>nouveau client modifier<br>i Client<br>nce, créer une facture Dé                                                                                                    | er ou<br>le dient<br>tail du dient                                                                                                    | Actualiser Fermer D<br>Divers                                                                                                    | locumentation                                                                                                    |                                                  |                                                                              |                    |
|                                                                                                    | _                                                                                                    |                                                                                                    | LIVRALOG                                                                                                    |                                                                                                    |                                                  |                                                                              |                    |
|                                                                                                    |                                                                                                    |                                                                                                    |                                                                                                    |                                                                                                    |                                                  |                                                                              |                    |
| No                                                                                                    |                                                                                                    |                                                                                                    | Client                                                                                                    |                                                                                                    |                                                  |                                                                              |                    |
| Nom prenom                                                                                                    |                                                                                                    |                                                                                                    | V                                                                                                    | ASSEUR Laurent                                                                                                    |                                                  |                                                                              |                    |
|                                                                                                    |                                                                                                    |                                                                                                    | L                                                                                                    |                                                                                                    |                                                  |                                                                              |                    |
| Adresse                                                                                                    |                                                                                                    |                                                                                                    | F                                                                                                    | RANCE                                                                                                    | JVVETTE                                          |                                                                              |                    |
| Tél.                                                                                                    |                                                                                                    |                                                                                                    | 0                                                                                                    | 6XXXXXXXXXX                                                                                                    |                                                  |                                                                              |                    |
| Email                                                                                                    |                                                                                                    |                                                                                                    | <u>c</u>                                                                                                    | ontact@xxxxxxx.com                                                                                                    |                                                  |                                                                              |                    |
| Site                                                                                                    |                                                                                                    |                                                                                                    |                                                                                                    | onsulter le site du cli                                                                                                    | ent                                              |                                                                              |                    |
| N° de client                                                                                                    |                                                                                                    |                                                                                                    | 1                                                                                                    | 008928                                                                                                    |                                                  |                                                                              |                    |
| N° de carte fidélité                                                                                                    |                                                                                                    |                                                                                                    | 1                                                                                                    | 010100100028                                                                                                    |                                                  |                                                                              |                    |
| Afficher l'IBAN de la librairie sur l                                                                                                    | a facture                                                                                                    |                                                                                                    | <u> </u>                                                                                                    | Dui                                                                                                    |                                                  |                                                                              |                    |
| Appliquer le tarif ecole                                                                                                    |                                                                                                    |                                                                                                    |                                                                                                    | lon                                                                                                    |                                                  |                                                                              |                    |
| Loi Lang                                                                                                    |                                                                                                    |                                                                                                    | S                                                                                                    | tatut collectivité (9% n                                                                                                    | maximum Loi La                                   | ng)                                                                          |                    |
| Gencod                                                                                                    |                                                                                                    |                                                                                                    | 1                                                                                                    | 234569999999                                                                                                    |                                                  |                                                                              |                    |
|                                                                                                    |                                                                                                    |                                                                                                    |                                                                                                    |                                                                                                    |                                                  |                                                                              |                    |
|                                                                                                    | 111                                                                                                    | Dé                                                                                                    | claration à la S                                                                                                    | OFIA                                                                                                    |                                                  |                                                                              |                    |
| A vérifier par la librairie                                                                                                    | titre du pret                                                                                                    |                                                                                                    |                                                                                                    |                                                                                                    |                                                  |                                                                              | <u></u>            |
| Nombre de tickets à déclarer à l                                                                                                    | a SOFIA                                                                                                    |                                                                                                    |                                                                                                    |                                                                                                    |                                                  | 0                                                                            |                    |
| Guide pratique de la librairie pou                                                                                                    | ir la déclaration                                                                                                    |                                                                                                    |                                                                                                    |                                                                                                    |                                                  |                                                                              |                    |
| Gencod de la collectivité pour la                                                                                                    | déclaration à la SOF                                                                                                    | IA                                                                                                    |                                                                                                    |                                                                                                    |                                                  | 123456                                                                       | 9999999            |
|                                                                                                    |                                                                                                    |                                                                                                    | Acomptes                                                                                                    |                                                                                                    |                                                  |                                                                              |                    |
| - / //                                                                                                    | Date de                                                                                                    | Montant                                                                                                    | Montant                                                                                                    |                                                                                                    | Lier                                             | N°                                                                           | Dernière date      |
| Référence                                                                                                    | paiement                                                                                                    | versé                                                                                                    | restant                                                                                                    | Statut                                                                                                    | comm                                             | ande                                                                         | d'utilisation      |
| 8888840000778                                                                                                    | 03/11/2019                                                                                                    | 15,00 €                                                                                                    | 15.00 €                                                                                                    |                                                                                                    |                                                  |                                                                              |                    |
| 8888840000785                                                                                                    | 00/44/0040                                                                                                    |                                                                                                    |                                                                                                    | Versement                                                                                                    |                                                  |                                                                              |                    |
|                                                                                                    | 03/11/2019                                                                                                    | 10,00€                                                                                                    | 10,00€                                                                                                    | Versement<br>Versement                                                                                                    | 278                                              | 46                                                                           |                    |
|                                                                                                    | 03/11/2019                                                                                                    | 10,00€                                                                                                    | 10,00 €<br>Bons cadeaux                                                                                                    | Versement<br>Versement                                                                                                    | 278                                              | 46                                                                           |                    |
| Référence du hon cadea                                                                                                    | Montant d                                                                                                    | 10,00€<br>tes                                                                                                    | 10,00 €<br>Bons cadeaux<br>Période des                                                                                                    | Versement<br>Versement                                                                                                    | 278<br>ontant du                                 | Date de                                                                      | Date d'utilisation |
| Référence du bon cadea                                                                                                    | U Montant of achats                                                                                                    | 10,00€<br>1es                                                                                                    | 10,00 €<br>Bons cadeaux<br>Période des<br>achats                                                                                                    | Versement<br>Versement<br>Mi<br>bo                                                                                                    | 278<br>ontant du<br>on cadeau                    | Date de validité                                                             | Date d'utilisation |
| Référence du bon cadea<br>8888880024727                                                                                                    | u Montant d<br>achats                                                                                                    | 10,00 €<br>des<br>26,70 € du 0                                                                                                    | 10,00 €<br>Bons cadeaux<br>Période des<br>achats<br>3/11/2019 au 03/1                                                                                                    | Versement<br>Versement<br>Mi<br>bo<br>1/2019                                                                                                    | ontant du<br>n cadeau<br>9,07€                   | Date de validité                                                             | Date d'utilisation |
| Référence du bon cadea<br>8888880024727                                                                                                    | U Montant of achats                                                                                                    | 10,00 €<br>des<br>26,70 € du 0<br>Comr                                                                                                    | 10,00 €<br>Bons cadeaux<br>Période des<br>achats<br>3/11/2019 au 03/1<br>nandes - Devis                                                                                                    | Versement<br>Versement<br>Mi<br>bo<br>1/2019<br>- Prêts                                                                                                    | ontant du<br>n cadeau<br>9,07 €                  | Date de validité<br>03/05/2020                                               | Date d'utilisation |
| Référence du bon cadea<br>8888880024727                                                                                                    | U Montant of achats                                                                                                    | 10,00 €<br>des<br>26,70 € du 0<br>Date de<br>modification                                                                                                    | 10,00 €<br>Bons cadeaux<br>Période des<br>achats<br>3/11/2019 au 03/1<br>nandes - Devis<br>Date de<br>clôture                                                                                 | Versement Versement International Action of the second second sec | ontant du<br>on cadeau<br>9,07 €                 | Date de validité<br>03/05/2020                                               | Date d'utilisation |
| Référence du bon cadea<br>8888880024727<br>N° Type<br>27839 commande en cours                                                                                                    | U Montant of achats                                                                                                    | 10,00 €<br>des<br>26,70 € du 0<br>Date de<br>modification<br>21/07/2019                                                                                                    | 10,00 €<br>Bons cadeaux<br>Période des<br>achats<br>3/11/2019 au 03/1<br>mandes - Devis<br>Date de<br>ciôture                                                                                 | Versement<br>Versement<br>Mi<br>bo<br>1/2019<br>- Prêts                                                                                                    | ontant du<br>on cadeau<br>9,07 €                 | Add Date de validité 03/05/2020                                              | Date d'utilisation |
| Référence du bon cadea<br>8888880024727<br>N° Type<br>27839 commande en cours<br>27844 commande en cours                                                                                                    | U Montant of achats<br>2:<br>Date de création<br>21/07/2019<br>15/09/2019                                                                                                    | 10,00 €<br>des<br>26,70 € du 0<br>Comr<br>Date de<br>modification<br>21/07/2019<br>31/10/2019                                                                                             | 10,00 €<br>Bons cadeaux<br>Période des<br>achats<br>3/11/2019 au 03/1<br>nandes - Devis<br>Date de<br>clôture                                                                                 | Versement Versement Interference Versement Mit bo 1/2019 Prêts Code service XXXXX                                                                                                    | ontant du<br>n cadeau<br>9,07 €                  | Add Date de validité 03/05/2020                                              | Date d'utilisation |
| Référence du bon cadea<br>8888880024727                                                                                                    | U Montant d<br>achats<br>2:<br>Date de<br>création<br>21/07/2019<br>15/09/2019<br>23/09/2019                                                                                                    | 10,00 €<br>des<br>26,70 € du 0<br>Comr<br>Date de<br>modification<br>21/07/2019<br>31/10/2019<br>29/09/2019                                                                               | 10,00 €<br>Bons cadeaux<br>Période des<br>achats<br>3/11/2019 au 03/1<br>nandes - Devis<br>Date de<br>clôture                                                                                 | Versement Versement I/2019 - Prêts Code service XXXXX                                                                                                    | ontant du<br>n cadeau<br>9,07 €                  | 46<br>Date de<br>validité<br>03/05/2020<br>Note                              | Date d'utilisation |
| Référence du bon cadea<br>8888880024727<br>N° Type<br>27839 commande en cours<br>27844 commande en cours<br>27846 commande en cours<br>27847 commande en cours                                                                                                    | U Montant o<br>achats<br>22<br>Date de<br>création<br>21/07/2019<br>15/09/2019<br>23/09/2019<br>27/09/2019                                                                                        | 10,00 €<br>des<br>26,70 € du 0<br>Comr<br>Date de<br>modification<br>21/07/2019<br>31/10/2019<br>29/09/2019<br>02/11/2019                                                                 | 10,00 €<br>Bons cadeaux<br>Période des<br>achats<br>3/11/2019 au 03/1<br>mandes - Devis<br>Date de<br>clôture                                                                                 | Versement Versement I/2019 Prêts Code service XXXXX Code service XXXXX                                                                                                    | ontant du<br>n cadeau<br>9,07 €                  | 46<br>Date de<br>validité<br>03/05/2020<br>Note                              | Date d'utilisation |
| Référence du bon cadea<br>8888880024727                                                                                                    | U Montant of achats<br>2:<br>Date de création<br>21/07/2019<br>23/09/2019<br>27/09/2019<br>29/09/2019                                                                                             | 10,00 €<br>des<br>26,70 € du 0<br>Com<br>Date de<br>modification<br>21/07/2019<br>31/10/2019<br>29/09/2019<br>02/11/2019<br>13/10/2019                                                    | 10,00 €<br>Bons cadeaux<br>Période des<br>achats<br>3/11/2019 au 03/1<br>mandes - Devis<br>Date de<br>ciôture<br>13/10/2019                                                                   | Versement Versement I/2019 Prêts Code service XXXXX Code service XXXXX                                                                                                    | ontant du<br>n cadeau<br>9,07 €                  | 46<br>Date de<br>validité<br>03/05/2020<br>Note                              | Date d'utilisation |
| Référence du bon cadea<br>8888880024727                                                                                                    | U Montant of achats<br>2:<br>Date de création<br>21/07/2019<br>23/09/2019<br>27/09/2019<br>29/09/2019<br>23/09/2019<br>23/09/2019                                                                 | 10,00 €<br>des<br>26,70 € du 0<br>Date de<br>modification<br>21/07/2019<br>31/10/2019<br>29/09/2019<br>02/11/2019<br>13/10/2019<br>23/09/2019<br>02/10/2019                               | 10,00 €<br>Bons cadeaux<br>Période des<br>achats<br>3/11/2019 au 03/1<br>mandes - Devis<br>Date de<br>clôture<br>13/10/2019                                                                   | Versement Versement IVersement IV | ontant du<br>on cadeau<br>9,07 €                 | Date de validité<br>03/05/2020<br>Note                                       | Date d'utilisation |
| Référence du bon cadea<br>8888880024727                                                                                                    | U Montant of achats<br>2:<br>Date de création<br>21/07/2019<br>15/09/2019<br>23/09/2019<br>23/09/2019<br>23/09/2019<br>23/09/2019<br>05/10/2019                                                   | 10,00 €<br>des<br>26,70 € du 0<br>Comr<br>Date de<br>modification<br>21/07/2019<br>31/10/2019<br>29/09/2019<br>02/11/2019<br>13/10/2019<br>23/09/2019<br>05/10/2019<br>15/09/2019         | 10,00 €<br>Bons cadeaux<br>Période des<br>achats<br>3/11/2019 au 03/1<br>nandes - Devis<br>Date de<br>clôture<br>13/10/2019                                                                   | Versement Versement IVersement IV | ontant du<br>on cadeau<br>9,07 €                 | 46<br>Date de<br>validité<br>03/05/2020<br>Note                              | Date d'utilisation |
| Référence du bon cadea<br>8888880024727                                                                                                    | U Montant of achats<br>Date de création<br>21/07/2019<br>15/09/2019<br>23/09/2019<br>23/09/2019<br>23/09/2019<br>23/09/2019<br>23/09/2019<br>23/09/2019<br>23/09/2019<br>23/09/2019<br>15/09/2019 | 10,00 €<br>ties<br>26,70 € du 0<br>Comr<br>Date de<br>modification<br>21/07/2019<br>31/10/2019<br>29/09/2019<br>02/11/2019<br>13/10/2019<br>23/09/2019<br>05/10/2019<br>15/09/2019        | 10,00 €<br>Bons cadeaux<br>Période des<br>achats<br>3/11/2019 au 03/1<br>nandes - Devis<br>Date de<br>clôture<br>13/10/2019<br>15/09/2019                                                     | Versement<br>Versement<br>Mit<br>bo<br>1/2019<br>- Prêts<br>Code service XXXXX<br>Code service XXXXX                                                                                                    | ontant du<br>n cadeau<br>9,07 €<br>«N° engagemen | 46<br>Date de<br>validité<br>03/05/2020<br>Note                              | Date d'utilisation |
| Référence du bon cadea<br>8888880024727                                                                                                    | U Montant of achats<br>22<br>Date de création<br>21/07/2019<br>15/09/2019<br>23/09/2019<br>23/09/2019<br>23/09/2019<br>23/09/2019<br>05/10/2019<br>15/09/2019                                     | 10,00 €<br>des<br>26,70 € du 0<br>Comr<br>Date de<br>modification<br>21/07/2019<br>31/10/2019<br>29/09/2019<br>02/11/2019<br>13/10/2019<br>23/09/2019<br>05/10/2019                       | 10,00 €<br>Bons cadeaux<br>Période des<br>achats<br>3/11/2019 au 03/1<br>nandes - Devis<br>Date de<br>clôture<br>13/10/2019<br>15/09/2019<br>Autres adresse                                   | Versement Versement Versement I/2019 Prêts Code service XXXXX Code service XXXXX                                                                                                    | ontant du<br>n cadeau<br>9,07 €                  | 46<br>Date de<br>validité<br>03/05/2020<br>Note                              | Date d'utilisation |
| Référence du bon cadea         8888880024727         N°       Type         27839       commande en cours         27844       commande en cours         27846       commande en cours         27847       commande en cours         27846       commande en cours         27850       prêt en cours         27851       devis en cours         27843       devis terminé | U Montant (<br>achats<br>2:<br>Date de<br>création<br>21/07/2019<br>15/09/2019<br>23/09/2019<br>23/09/2019<br>23/09/2019<br>23/09/2019<br>05/10/2019<br>15/09/2019<br>05/10/2019                  | 10,00 €<br>des<br>26,70 € du 0<br>Comr<br>Date de<br>modification<br>21/07/2019<br>31/10/2019<br>29/09/2019<br>02/11/2019<br>13/10/2019<br>23/09/2019<br>05/10/2019<br>15/09/2019<br>esse | 10,00 €         Bons cadeaux         Période des achats         3/11/2019 au 03/1         mandes - Devis         Date de clôture         13/10/2019         15/09/2019         Autres adresse | Versement<br>Versement<br>Mit<br>bo<br>1/2019<br>- Prêts<br>Code service XXXXX<br>Code service XXXXX<br>Code service XXXXX<br>SS<br>Téléphone                                                                                                    | ontant du<br>on cadeau<br>9,07 €                 | Add Date de validité 03/05/2020<br>Note txxxxxxxxxxxxxxxxxxxxxxxxxxxxxxxxxxx | Date d'utilisation |

## 5 Facture dématérialisée

## C'est à partir de cet écran que la dématérialisation d'une facture est à réaliser pour DILIFAC/CHORUS.

Le bouton « Documentation » affiche toutes les documentations spécifiques à la dématérialisation d'une facture.

| <u> </u>                                                                                   |                                                                                                    |                             | Gérer la facture dématérialisée                                        |  |  |  |  |  |  |  |  |
|--------------------------------------------------------------------------------------------|----------------------------------------------------------------------------------------------------|-----------------------------|------------------------------------------------------------------------|--|--|--|--|--|--|--|--|
| Gére Gére                                                                                  | er la facture ou le f                                                                                                    | ticket de caisse            | Facture dématérialisée                                                 |  |  |  |  |  |  |  |  |
| 2                                                                                          | 8                                                                                                    |                             |                                                                        |  |  |  |  |  |  |  |  |
| Afficher ou<br>modifier le dient                                                           | Enregistrer Divers                                                                                                    | Documentation Fermer        |                                                                        |  |  |  |  |  |  |  |  |
| Client 🗔                                                                                   | Traiter 🗔                                                                                                    | Divers                      |                                                                        |  |  |  |  |  |  |  |  |
| Zones à compléter                                                                          | Statut facture déma                                                                                                    | térialisée et notifications | Détail facture dématérialisée                                          |  |  |  |  |  |  |  |  |
| Zones obligate                                                                             | Iones obligatoires à compléter                                                                                                    |                             |                                                                        |  |  |  |  |  |  |  |  |
| Statut du docu                                                                             | ment                                                                                                    | Original, pour fa           | cture fiscalement dématérialisée (sous réserve de dématérialisation) - |  |  |  |  |  |  |  |  |
| Moyen de paien                                                                             | nent                                                                                                    | Chèque                      | •                                                                      |  |  |  |  |  |  |  |  |
| Cadre de paiem                                                                             | ent pour CHORUS*                                                                                                    | La facture est à            | payer -                                                                |  |  |  |  |  |  |  |  |
| Numéro de fact                                                                             | ure de référence                                                                                                    |                             | Obligatoire pour les avoirs                                            |  |  |  |  |  |  |  |  |
| Avis d'expéditio                                                                           | n ou bon de livraisor                                                                                                    | n                           | Si non connu                                                           |  |  |  |  |  |  |  |  |
| Zones obligate                                                                             | oires à compléter                                                                                                    | selon fiche client          |                                                                        |  |  |  |  |  |  |  |  |
| Les références<br>marché public.<br>Le code service<br>l'état. Cela conc<br>Le numéro d'en | Zones obligatoires à completer seion fiche client<br>Les références doivent être exactement celles reçues dans vos bons de commandes, que ce soit pour le code service ou les références d'engagement et de numéro de<br>marché public.<br>Le code service est obligatoire ou non en fonction du choix de l'entité publique facturée. Le couple SIRET / Code service sera contrôlé par DILIFAC auprès de l'annuaire de<br>l'état. Cela concerne les factures et les avoirs.<br>Le numéro d'engagement est obligatoire ou non en fonction du choix de l'entité publique facturée. |                             |                                                                        |  |  |  |  |  |  |  |  |
| Numéro de com                                                                              | imande (engageme                                                                                                    | nt)                         | A ne pas remplir même si existe. Voir fiche client                     |  |  |  |  |  |  |  |  |
| Code service                                                                               |                                                                                                    | CODE_SERVICE                | A remplir obligatoirement. Voir fiche client                           |  |  |  |  |  |  |  |  |
| Zones facultat                                                                             | ives                                                                                                    |                             |                                                                        |  |  |  |  |  |  |  |  |
| Numéro de com                                                                              | pte                                                                                                    |                             |                                                                        |  |  |  |  |  |  |  |  |
| Numéro de con                                                                              | trat                                                                                                    |                             |                                                                        |  |  |  |  |  |  |  |  |

### 5.1 Les documentations

### 5.1.1 Facture dématérialisée : Créer, envoyer et suivre une facture

Voir documentation spécifique ici.

### 5.1.2 Suivre les notifications et le paiement des factures

Voir documentation spécifique ici.

#### 5.1.3 DILIFAC - Portail de suivi - mode d'emploi

Voir documentation spécifique ici.

# 5.1.4 DILIFAC - Les erreurs les plus fréquentes et les corrections possibles

Voir documentation spécifique ici.

# 5.1.5 CHORUS - Comment gérer efficacement les notifications envoyées ?

Voir documentation spécifique ici.

### 5.1.6 CHORUS - Annuaire - Contrôler SIRET, code service...

Voir le site <u>ici</u>.

5.1.7 Facture dématérialisée : utiliser l'annuaire des structures publiques

Voir documentation spécifique ici.

### 5.1.8 Paramétrer la possibilité de faire une facture dématérialisée

Voir documentation spécifique ici.